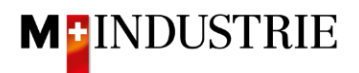

## Instructions Ariba Network pour les commandes de matériel

## Saisir la facture

Nous attendons volontiers votre facture via Ariba Network. Pour ce faire, une facture est créée sur Ariba Network à partir de la commande. Les postes de la commande, les destinataires du paiement, les expéditeurs de la facture, etc. sont automatiquement extraits de la commande. Il vous suffit de saisir le numéro de facture, le numéro de TVA de votre entreprise et le taux de TVA.

Pour soumettre une facture, veuillez cliquer sur "**Créer une facture**" sur la commande, puis sur "**Facture standard**".

| Bon de commande: 4501133009                                                                                                    |                                                                                                    |                                                                                                    |                                                                                                    | Terminer                                                      |
|----------------------------------------------------------------------------------------------------|----------------------------------------------------------------------------------------------------|----------------------------------------------------------------------------------------------------|----------------------------------------------------------------------------------------------------|---------------------------------------------------------------|
| Créer une confirmation de commande 🔹                                                                                                    | Créer une facture 🔻                                                                                                    |                                                                                                    |                                                                                                    | ± e                                                           |
| Defails de la commande<br>Historique de la commu<br>JOWA AG<br>Eleminieantizase 9<br>Liderantenbuchhaltung<br>6604 Volketowit<br>24<br>Suisse                                           | Note de credit d'article de ligne     Note de débit d'article de ligne     A:     CPM 6 Ltd     Grunaustra     B953 Dielit     Zürich     Suisse     Téléphone     Téléphone     Téléphone     Téléphone | - TEST<br>sse 23<br>on<br>16.supplier@gmail.com                                                           | Bon de commande<br>(Confirmé(e))<br>4501133009<br>Montant: 100.00 CHF<br>Version : 1<br>Suivre commande |                                                               |
| Conditions de palement ③<br>30 NET<br>Commentaires<br>Gordmert Types Terms and Conditions<br>Body:Sofern keine speziellen Vereinbarungen zwischen dem Lieferanten und den M-Industrie U | nternehmen vorliegen, gelten die AKB (;                                                                                                    | Allgemeine Kaufbedingungen) der M-Industrie und die AGB zum Kaufvertrag für Maschine III. Afficher plus » | Statu<br>Doo                                                                                            | t d'acheminement : Transférê(e)<br>uments connexes : AB123456 |

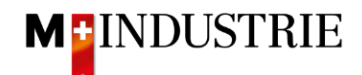

Saisissez votre "**numéro de facture**". Celui-ci doit être unique, comporter au maximum 16 caractères et ne pas contenir de caractères spéciaux :

| Créer une facture                                                                                      |                                                              | Mettre à jour Enregistrer                                                              | Quitter Suivant                   |
|----------------------------------------------------------------------------------------------------|--------------------------------------------------------------|----------------------------------------------------------------------------------------|-----------------------------------|
| <ul> <li>En-tête de la factul</li> </ul>                                                               | ire                                                          | * Indique un champ obligatoire                                                         | Ajouter à l'en-tête 🔻             |
| Récapitulatif<br>Bon de commande :<br>N° de facture :*<br>Date de facture :*<br>Adresse de règlement : | 4501133009<br>FE12345677<br>9 fevr. 2022<br>©PM 6 Ltd - TEST | Sous-total : 100.00 CHF<br>Total des taxes : 0.00 CHF<br>Montant à régler : 100.00 CHF | Afficher/Modifier les<br>adresses |
| Facturation :                                                                                          | Dietikon<br>Suisse<br>JOWA AG<br>Volketsvil<br>Suisse        |                                                                                        |                                   |

Ensuite, faites défiler la page jusqu'à la section "TVA Fournisseur".

Veuillez indiquer votre **numéro de TVA** sous "**ID fiscale/ID de TVA du fournisseur**". Ce numéro peut être enregistré dans votre profil Ariba Network afin de ne pas avoir à le saisir à chaque facture.

Il existe actuellement 2 variantes possibles de facturation, l'habituelle avec le bulletin de versement orange (encore valable jusqu'à fin octobre 2022) et la nouvelle au moyen de codes QR.

Si vous souhaitez que la facture soit payée par BVR (bulletin de versement orange), indiquez le "numéro de participant BVR" et le "numéro de référence BVR".

Le formatage est important :

- Numéro de participant BVR : ex. 01-234567-8. Il est important de placer le trait d'union en deuxième et avant-dernière position.
- Numéro de référence BVR : est numérique, ne doit pas contenir d'espaces, jusqu'à un maximum de 16 ou un maximum de 27 chiffres.

| TVA Fournisseur                             |                 | TVA Client                          |              |
|---------------------------------------------|-----------------|-------------------------------------|--------------|
| ID fiscal/ID de TVA du*<br>fournisseur :    | CHE105903555    | ID fiscal/ID de TVA du*<br>client : | CHE105903499 |
| Numéro de SIRET :                           |                 |                                     |              |
| Références commerciales<br>du fournisseur : |                 |                                     |              |
| Numéro de participant<br>BVR :              |                 |                                     |              |
| Numéro de référence QR<br>/ BVR :           |                 |                                     |              |
| QR IBAN :                                   |                 |                                     |              |
| Informations<br>supplémentaires :           |                 |                                     |              |
| Finale feuille de sais                      | ie des services |                                     |              |

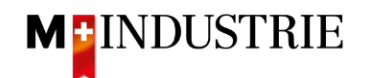

Si vous souhaitez que la facture soit payée au moyen de codes QR, le système fait la distinction entre QR-IBAN avec référence QR et SCOR avec IBAN, y compris la référence de paiement.

Important lors de la saisie de QR-IBAN avec référence QR :

- Compte / numéro IBAN du bulletin de versement est saisi dans le champ "QR IBAN".
- Le numéro de référence du bulletin de versement est saisi dans le champ " Numéro de référence QR / BVR".
- Les informations supplémentaires du bulletin de versement sont saisies dans le champ "informations supplémentaires".

| Zahlteil | Konte / Zahlbar an<br>CH44 3199 9123 0008 8901<br>Robert Schneider AG                                            | 2 Wegen 30/31 an position<br>5/6 ist es eine QR IBAN |
|----------|----------------------------------------------------------------------------------------------------|------------------------------------------------------|
|          | Rue du Lac 1268<br>2501 Biel                                                                                     | (Range 30/3199)                                      |
|          | Referenz. 21 00000 00003 13947 1430                                                                              | 0 09017                                              |
|          | Zusätzliche Informationen<br>Auftrag vom 15.06.2020<br>//S1/10/10201409/11/200701/<br>53/30/102673831/31/200615/ | 120/140.000-<br>132/7 7/33/7 7 139.40/40/0.30        |
|          | Zahlbar durch<br>Pia-Maria Rutschmann-Schny<br>Grosse Marktgasse 28<br>9400 Rorschach                            | /der                                                 |

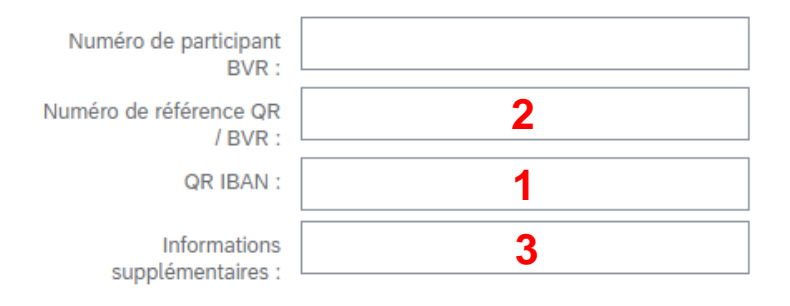

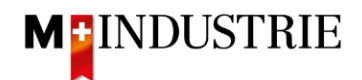

Important lors de la saisie de SCOR avec référence de paiement :

- La référence du bulletin de versement est saisie dans le champ "Numéro de référence QR / BVR". Le numéro de référence doit commencer par RF.
- Les informations supplémentaires du bulletin de versement sont saisies dans le champ "informations supplémentaires".

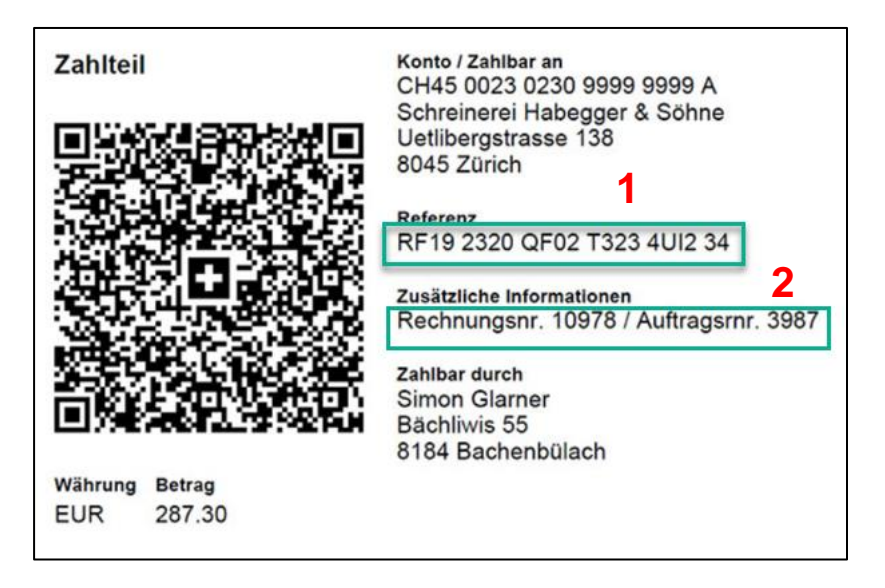

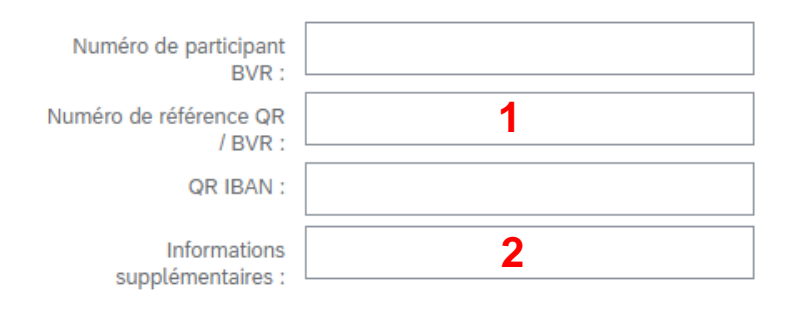

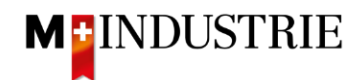

Ensuite, faites défiler la page jusqu'à la section "Postes".

- A. Les postes de la facture ont été pris de la commande (dans cet exemple, la commande a 1 poste)
- B. Le prix par unité de quantité peut être augmenté dans une tolérance de 5% si cela a été communiqué dans la confirmation de commande. Pour un écart de prix plus important, une modification de la commande doit être demandée via le service des achats.
- C. Veuillez sélectionner la "catégorie de taxe". Le réglage par défaut est 7.7%.
- D. Cochez la case à côté de la catégorie de taxe.
- E. Cliquez sur "Ajouter aux articles inclus".

| Pos    | tes              |              |                       |                        |             |                                   |                 | 1      | Postes, 1 inclus, 0 intégralement | facturé(s) précédemment  |
|--------|------------------|--------------|-----------------------|------------------------|-------------|-----------------------------------|-----------------|--------|-----------------------------------|--------------------------|
| Insére | r des options de | poste        | égorie de taxe : 7.7% | C<br>5 TVA / CH (7.7%) | → Docum     | ents d'expédition Services additi | onnels Escompte |        | E                                 | uter aux articles inclus |
|        | N°               | Inclure      | Туре                  | N° de référence        | Description | N° de référence du client         | Quantité        | Unit   | Prix unitaire                     | Sous-total               |
|        | 1                | ۲            | MATÉRIEL              | Indisponible           | Handschuhe  |                                   | 10              | EA (i) | 10.00 CHF                         | 100.00 CHF               |
| A      | Тахе             |              |                       |                        |             |                                   |                 |        |                                   |                          |
| Ļ      | Actions sur      | les postes 🔻 | Supprimer             |                        |             |                                   |                 |        |                                   |                          |

Les taxes ont été ajoutées automatiquement à chaque poste. Faites défiler la page jusqu'en bas et soumettez la facture en cliquant sur "**Suivant**".

|   | N°             | Inclure     | Туре                  | N° de référence        | Description | N° de référence du client | Quantité                   | Unit              |               | Prix unitaire | Sous-t  | otal      |
|---|----------------|-------------|-----------------------|------------------------|-------------|---------------------------|----------------------------|-------------------|---------------|---------------|---------|-----------|
|   | 1              | ۲           | MATÉRIEL              | Indisponible           | Handschuhe  |                           | 10                         | EA                | ) [           | 10.00 CHF     | 100.00  | CHF       |
|   | Тахе           |             | Catégorie :           | * 7.7% TVA / CH (7.7%) | $\sim$      |                           | Montant taxable :          | 100.00 CHF        |               |               |         | Supprimer |
|   |                |             | Emplacement :         |                        |             |                           | Taux (%) :                 | 7.7               |               |               |         |           |
|   |                |             | Description :         | CH (7.7%)              |             |                           | Montant des taxes :        | 7.70 CHF          |               |               |         |           |
|   |                |             | Régime :              |                        | Y           | I                         | Détails de l'exonération : | (aucune valeur) ∨ |               |               |         |           |
|   |                |             | Date de prépaiement : |                        | <b>4</b>    |                           | Date de livraison :        | 9 févr. 2022      |               |               |         |           |
|   |                |             | Référence juridique : |                        |             |                           | Transaction                | triangulaire      |               |               |         |           |
| Ļ | Actions sur le | es postes 🔻 | Supprimer             |                        |             |                           |                            |                   |               |               |         |           |
|   |                |             |                       |                        |             |                           |                            |                   |               |               |         |           |
|   |                |             |                       |                        |             |                           |                            |                   | Mettre à jour | Enregistrer   | Quitter | Suivant   |

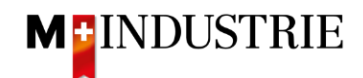

Le résumé de la facture s'affiche. Si toutes les données sont correctes, veuillez cliquer sur "**Soumettre**". Ensuite, la facture est envoyée à la comptabilité fournisseurs de la Migros Industrie. Si vous souhaitez apporter des modifications à la facture, veuillez cliquer sur "Précédent".

| Créer une facture                                                                                                    |                                                       | Précédent Enregistrer Soumettre      | Quitter |  |  |  |  |  |  |
|----------------------------------------------------------------------------------------------------|-------------------------------------------------------|--------------------------------------|---------|--|--|--|--|--|--|
| Vérifiez et soumettez ce document. Il sera signé électroniquement selon les pays d'origine et de destination de la facture. Le pays d'origine du document est le suivant : Suisse. Le pays de destination du document est le suivant : Suisse.<br>Si vous souhaliez stocker vos factures dans le système d'archivage à long terme Anba, vous pouvez vous aborner à un service de conservation des factures. Sachez qu'une fois inscrit, vous serez également en mesure d'archiver d'anciennes factures.<br>Facture standard |                                                       |                                      |         |  |  |  |  |  |  |
| N° de facture : RE12345677<br>Date de facture : mercredi 9 févr. 2022 10:54 GMT+01:<br>Bon de commande d'origine : 4501133009                                                                                                    | 00 Sous-total :<br>Montant à régier :                 | 100.00 CHF<br>7.70 CHF<br>107.70 CHF |         |  |  |  |  |  |  |
| ADRESSE DE RÈGLEMENT:                                                                                                    | FACTURATION:                                          | FOURNISSEUR:                         |         |  |  |  |  |  |  |
| OPM 6 Ltd - TEST                                                                                                    | JOWA AG                                               | OPM 6 Ltd - TEST                     |         |  |  |  |  |  |  |
| Adresse postale:<br>Grünaustrasse 23                                                                                                    | Adresse postale (Par defaut):<br>Erlenviesenstrasse 9 | Adresse postale:<br>Grünaustrasse 23 |         |  |  |  |  |  |  |
| Zürich                                                                                                    | 8604 Volketswil                                       | Zürich                               |         |  |  |  |  |  |  |
| Suisse                                                                                                    | ZH<br>Sulsse                                          | Suisse                               |         |  |  |  |  |  |  |
|                                                                                                    | ID 0 addesse: RH0003110000                            |                                      |         |  |  |  |  |  |  |
|                                                                                                    |                                                       |                                      |         |  |  |  |  |  |  |

La facture a été soumise. Veuillez cliquer sur "Quitter". Cela vous permet de revenir à la commande.

## La facture RE12345677 a été soumise.

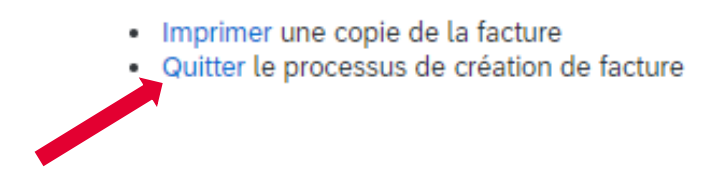

Le statut de la commande est passé à "Facturé" et votre facture est visible sous "Documents connexes" et peut être consultée si nécessaire :

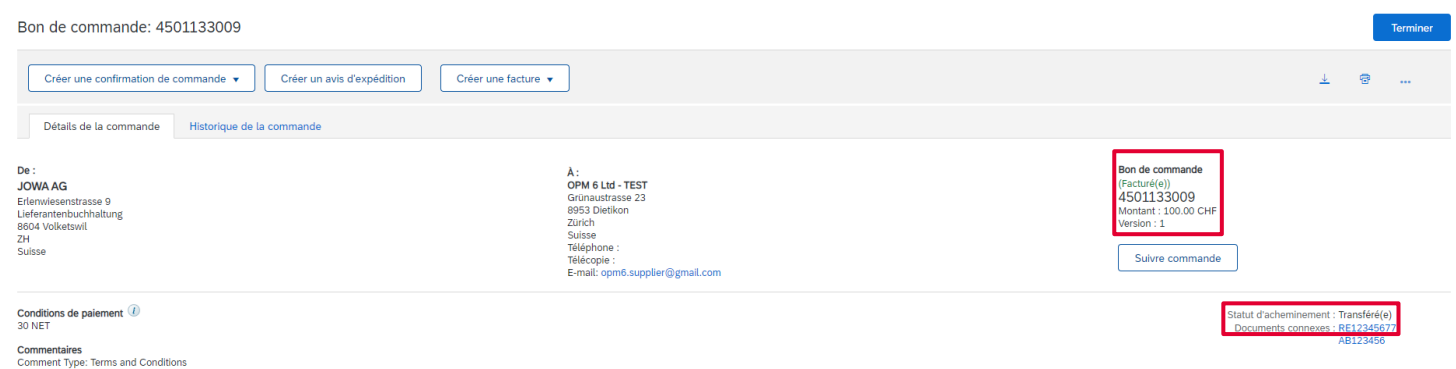

online in ype: reins and Contaodis of Sofern keins gezellein Vereinbarungen zwischen dem Lieferanten und den M-Industrie Unternehmen vorliegen, gelten die AKB (Allgemeine Kaufbedingungen) der M-Industrie und die AGB zum Kaufvertrag für Maschine … Afflicher plus »